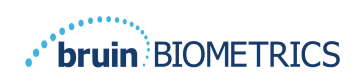

# **PROVIZIO<sup>®</sup> SEM SCANNER**

# **GATEWAY-SYSTEM**

# BRUKSANVISNING

Bruin Biometrics, LLC. 10877 Wilshire Blvd, Suite 1600 Los Angeles, CA 90024 USA Telefon: (310) 268-9494 E-post: customerservice@bruinbiometrics.com Webbplats: www.sem-scanner.com.com

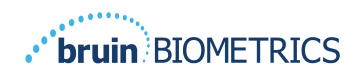

# Innehållsförteckning

| ١. | VAR  | NINGAR OCH SÄKERHETSÅTGÄRDER                       | .4 |
|----|------|----------------------------------------------------|----|
|    | 1.1. | Varningar                                          | 4  |
|    | 1.2. | Visa försiktighet                                  | 5  |
| 2. | All  | MÄNT                                               | ,5 |
|    | 2.1. | Syfte                                              | 5  |
|    | 2.2. | Krav                                               | 5  |
|    | 2.3. | Nomenklatur                                        | 6  |
|    | 2.4. | Indikationer för användning                        | 6  |
|    | 2.5. | Kontraindikationer                                 | 6  |
|    | 2.6. | Avsedd användarprofil                              | 6  |
|    | 2.7. | Biverkningar                                       | 6  |
|    | 2.8. | Garanti och friskrivningsklausul                   | 6  |
|    | 2.8  | I. Undantag                                        | 7  |
|    | 2.8  | .2. Friskrivningsklausul för ytterligare garantier | 7  |
|    | 2.9. | Tabell över symboler                               | 8  |
| 3. | Loc  | GGAR INI                                           | 0  |
|    | 3.1. | Ange referenser I                                  | 0  |
|    | 3.2. | Välj ett språkI                                    | 0  |
| 4. | KLIN | NISK ROLL                                          | 2  |
|    | 4.1. | PatientlistaI                                      | 2  |
|    | 4.2. | PatientjournalerI                                  | 3  |
|    | 4.3. | Exportera dataI                                    | 4  |
| 5. |      | MINISTRATÖRSROLL                                   | 6  |
|    | 5.1. | Instrumentpanel I                                  | 6  |
|    | 5.2. | LDAP-kartläggningI                                 | 7  |
|    | 5.3. | DatakartläggningI                                  | 9  |
|    | 5.4. | Enhetens statusI                                   | 9  |
|    | 55   | Inställning                                        | ı  |

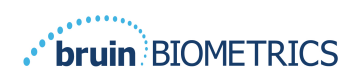

|    | 5.6. | Inställningar              | 22 |
|----|------|----------------------------|----|
|    | 5.7. | Exportera data             | 22 |
| 6. | HAN  | NDHÅLLEN SUPPORT           | 24 |
|    | 6.1. | Elektromagnetisk miljö     | 24 |
|    | 6.2. | Elektromagnetisk immunitet | 25 |
|    | 6.3. | Separationsavstånd         | 27 |
|    | 6.4. | Specifikationer            | 28 |
| 7. | Fels | ÖKNING                     | 29 |
|    |      |                            |    |

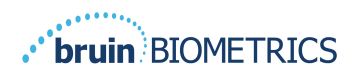

# I. Varningar och säkerhetsåtgärder

Provizio SEM Scanner FH och Provizio SEM Scanner S har utformats och konstruerats i enlighet med gällande amerikanska (USA) föreskrifter och krav, samt amerikanska och internationella standarder för drift av elektrisk utrustning, elektromagnetisk kompatibilitet och föreskrivna säkerhetskrav.

Emellertid kan felaktig användning eller hantering leda till skador och/eller personskador. För att förebygga skador på utrustningen, ska denna bruksanvisning läsas noggrant innan du använder ditt Provizio SEM-scannersystem. Förvara dessa instruktioner på en säker plats. Följ instruktionerna nedan för att säkerställa säker och problemfri drift av ditt system.

# $\mathbf{R}_{\!\!\boldsymbol{\lambda}}$ only

Varning: Den federala (amerikanska) lagstiftningen begränsar denna apparat till försäljning av eller på order av en läkare eller annan licensierad sjukvårdspersonal.

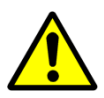

## I.I. Varningar

- VARNING: Vårdstandarden ska följas för att minska risken för att utveckla trycksår. Avläsningar från Provizio SEM-scannrar kan användas för att stödja ökad intervention; men bör aldrig ligga till grund för minskande intervention.
- VARNING: Enheten är inte avsedd att användas för att upptäcka eller diagnostisera trycksår.
- VARNING: Använd inte Provizio SEM-scannrar på skadad eller annat sårbar hud.
- VARNING: Använd endast tillsammans med Provizio-systemkomponenter.
- VARNING: För att förebygga smittspridning ska Provizio SEM-scannrar rengöras och desinficeras noggrant enligt instruktionerna som medföljer detta dokument efter att de har använts på en patient.
- VARNING: För att förebygga korskontaminering av patienter, ska en ny, oöppnad sensor för engångsbruk användas per patient per och session. Flera anatomiska platser kan skannas med samma sensor under en session, men se till att en ny sensor används för varje ny session.

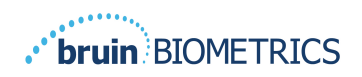

- VARNING: Kontaminerad sensor för engångsbruk ska inte rengöras eller desinficeras.
- VARNING: Om enheten kommer i kontakt med kontaminerade ytor (till exempel, tappas på golvet) ska den rengöras och desinficeras innan ytterligare patientavläsning.
- VARNING: Försök inte plocka isär eller på annat sätt ändra Provizio SEM-scannern eftersom detta kan leda till oavsiktliga faror. Provizio SEM-scannersystem kan endast servas av tillverkaren (Bruin Biometrics) eller ett servicecenter auktoriserat av Bruin Biometrics. Kontakta din produktspecialist eller representant för kundtjänst angående alla enheter som inte fungerar korrekt.
- VARNING: För att undvika risken för elchock ska utrustningen endast anslutas till ett nätuttag med skyddsjordning.
- VARNING: För att undvika risken för explosion ska Provizio SEM-scannrar inte användas i närheten av lättantändliga bedövningsmedel.
- VARNING: Provizio SEM Scanner S kommer inte att fungera korrekt utan att ha först installerat ett sensorhuvud för engångsbruk.
- VARNING: Säkerställ att det inte finns något främmande material i laddningshubbens ficka innan du placerar scannern i laddningshubben.

## **1.2.** Visa försiktighet

- VARNING: Undersök Provizio SEM-scannern för skador eller skarpa kanter före varje användning. Skulle skador eller vassa kanter upptäckas, ska kundtjänst eller din produktspecialist kontaktas. Försök inte använda enheten.
- FÖRSIKTIGHET: Se till att strömkabeln är ansluten till elnätet och att enheten är fullt laddad före användning.
- FÖRSIKTIGHET: Sänk inte ner Provizio SEM-scannern. Sänkning kan skada scannern och att den slutar fungera normalt.

# 2. Allmänt

## 2.1. Syfte

Detta dokument beskriver hur man ansluter till Gateway-applikationen som är installerad på en institution och vägleder en användare genom de olika skärmarna.

## 2.2. Krav

Bruin Biometrics webbserver virtuella maskin (VM).

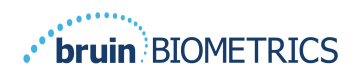

# 2.3. Nomenklatur

Virtuell maskin: Bruin Biometrics webbserver-VM som är installerad på institutionens server och ger en arbetsmiljö för Bruin Biometrics webbapplikation.

Öppna trycksår kallas också tryckskador, dekubitus, liggsår eller trycksår.

## 2.4. Indikationer för användning

Provizio SEM-scannern och Provizio SEM-scannern S är avsedd att användas av sjukvårdpersonal som ett komplement till vårdstandarden vid undersökning av häl och korsben hos patienter med ökad risk för trycksår.

## 2.5. Kontraindikationer

Använd inte på skadad hud.

## 2.6. Avsedd användarprofil

Systemet är avsett för hälso- och sjukvårdspersonal.

## 2.7. Biverkningar

Det finns inga kända biverkningar med användning av skannern.

## 2.8. Garanti och friskrivningsklausul

Denna bruksanvisning är avsedd att ge instruktioner i korrekt användning av SEM-scannern. Den ska användas tillsammans med lämplig utbildning. Bruin Biometrics LLC lämnar garanti för Provizio SEM-scannern mot material- och tillverkningsfel i tre (3) år från inköpsdatum från BBI eller deras dotterbolag. Denna garanti ges endast till den ursprungliga köparen av SEMscannern. Bruin Biometrics skyldighet enligt garantin är att tillhandahålla reparation (eller efter eget gottfinnande) tillhandahålla en ersättningsprodukt. Ingen annan åtgärd är förpliktad enligt denna garanti. Alla speciella, tillfälliga och sammanfallande skador är undantagna.

Det finns inga förhållanden associerade med lackering, emaljering, oxidering och liknande skyddande ytbehandlingar, samt täckning med tätningsföreningar som kan plasticeras om vid temperaturer som förväntas under normal drift.

För att begära reparation eller byte enligt denna garanti ska köpare kontakta sin lokala kundtjänstleverantör.

Garantivillkoren kan skilja sig i vissa länder. Kontakta din kundtjänstleverantör för garantivillkor.

Risken för förlust eller skada under leveransgången enligt denna garanti bärs av den part som fraktar produkten. Produkter som levereras av köparen enligt denna garanti ska förpackas på ett lämpligt sätt för att skydda produkten. Om köparen skickar en produkt till Bruin Biometrics i en icke lämplig förpackning så kommer varje fysisk skada som finns i produkten vid

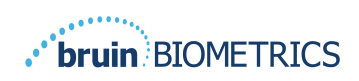

mottagande och under inspektion av Bruin Biometrics (och som inte tidigare rapporterats) att anses ha inträffat under transporten och vara köparens ansvar.

# 2.8.1.Undantag

Klorbensen

Användningen av instrumentet på ett annat sätt än det avsedda beskriven i denna handbok kan leda till funktionsstörning. Denna garanti är begränsad till defekter och material som kan hänföras till ett fel eller en defekt i SEM-scannern.

Denna garanti täcker inte några garantiprodukter eller delar därav: (a) som har utsatts för missbruk, försummelse eller olycka, (b) som har skadats och orsakats utanför produktens garanti, (c) som har använts i överträdelse mot Bruin Biometrics instruktioner, (d) där serienumret har plockats bort eller är gjorts oläsligt, (e) som har modifierats av någon annan än Bruin Biometrics eller dess auktoriserade servicecenter såvida inte Bruin Biometrics godkänt sådan service i förväg, (f) som är utrustning som sålts som begagnad, eller (g) som utsatts för olika medel som anges Tabell I, nedan. Tabell I är inte en uttömmande lista över olika medel som kan äventyra SEM-skannerns integritet.

|                | Allvarlig ef | ffekt - rekommenderas INTE |                    |
|----------------|--------------|----------------------------|--------------------|
| Bensen         | Cyklohexan   | Fotogen                    | Salpetersyra - 70% |
| Koltetraklorid | Etylklorid   | Trikloreten                | Perkloretylen      |

Tabell I. Medel som aldrig ska användas på SEM-scannern

Lack

| Kloroform | Bensin, blyfri | Nafta |
|-----------|----------------|-------|
|           |                |       |

# 2.8.2. Friskrivningsklausul för ytterligare garantier

Ingen distributör, återförsäljare eller annan part har behörighet att upprätta någon garanti på Bruin Biometrics vägnar, eller anta något ansvar för Bruin Biometrics räkning med avseende på SEM-scannern.

Innehållet i denna bruksanvisning utgör ingen garanti.

Freon

Toluen Xylene

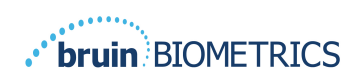

# 2.9. Tabell över symboler

#### Tabell2. Tabell över symboler

| Symbol                           | l betydelsen                                                                                                    |
|----------------------------------|----------------------------------------------------------------------------------------------------|
| REF                              | Tillverkarens katalogbeteckning eller nummer                                                                                                    |
| SN                               | Serienummer                                                                                                    |
| LOT                              | Partinummer                                                                                                    |
| CE                               | CE-märkning i enlighet med det europeiska direktivet om medicintekniska produkter                                                                                        |
| EC REP                           | Europeiska unionens auktoriserade representant                                                                                                    |
| $\mathbf{R}_{\!\!\!\!\!\!}$ only | FÖRSIKTIGHET: Federal (amerikansk) lagstiftning begränsar denna apparat<br>till försäljning av eller på order av en läkare eller annan licensierad<br>sjukvårdspersonal. |
| 8                                | Instruktioner ingår och ska följas                                                                                                    |
|                                  | Försiktighet eller varning                                                                                                    |
| X                                | Kassera denna utrustning i enlighet med lokala föreskrifter för bortskaffande av elektriskt och elektroniskt avfall                                                      |
| 444                              | Tillverkad av                                                                                                    |
| IPX1                             | Droppsäker utrustning-IPX1: Höljet till Provizio SEM-scannern ger skydd mot de skadliga effekterna av inträngande vätskor. (IPX1, per IEC 60529)                         |
| ×                                | Typ BF tillämpad del med IEC-60601-1                                                                                                    |
| *                                | Förvaras åtskilt från solljus                                                                                                    |
| Ť                                | Håll det torrt                                                                                                    |
| 8                                | Om förpackningen är skadad och enheten inuti verkar vara trasig, sprucken eller inte laddas och startar enligt bruksanvisningen ska den inte användas                    |
| -20°C                            | Temperaturgränser (exempel på gränser visas)                                                                                                    |
| 95%<br>5%                        | Gränser för luftfuktighet (exempel visas gränser)                                                                                                    |
| 1                                | Paketinnehåll                                                                                                    |
| $\otimes$                        | Endast användning för en patient                                                                                                    |
| NON                              | Icke steril                                                                                                    |

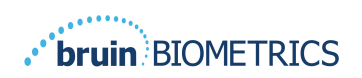

ENGELSKA OSS)

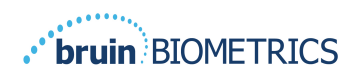

# 3. Loggar in

Oavsett vilka privilegier du har inom Gateway, börjar din inloggning på samma sätt.

# 3.1. Ange referenser

Öppna en webbläsare och ange webbadressen till Gatewayen inom institutionernas nätverk. Detta bör visa inloggningsskärmen från Gateway.

| BIOMETRICS |                                                            |
|------------|------------------------------------------------------------|
|            | Welcome to<br>PROVIZIO <sup>®</sup> Gateway<br>SEM SCANNER |
|            | Sign in below.                                             |
|            | Usemame                                                    |
|            | Password                                                   |
|            | LOGIN<br>Emilia (Emilia)                                   |
|            | Engran (Engran) - V15                                      |

#### Figur I Gateway-inloggningsskärm

Ange användarnamnet och lösenordet som du använder för andra applikationer inom din institution. Klicka på knappen INLOGGNING.

# 3.2. Välj ett språk

Valet av språk för Gateway visar språket för anläggningsinställningarna under konfigurationen av administrationen. Det tillåter dock varje användare att välja språk vid sin inloggning för sessionen.

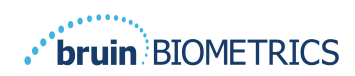

| bruin)BIOMETRICS |                                                                         |
|------------------|-------------------------------------------------------------------------|
|                  | Welcome to<br>PROVIZIO <sup>®</sup> Gateway<br>SEM SCANNER              |
| 0                | Sign in below.                                                          |
|                  | Username<br>English (English)<br>Passw لموية (Arabic)                   |
|                  | Český (Czech)<br>Danak (Danah)<br>Deutsch (German)<br>Español (Spanish) |
|                  | English (English)   V 1.5                                               |

Bild 2 Val av användarspråk

Genom att klicka på INLOGGNING kommer du till den första skärmen för din roll.

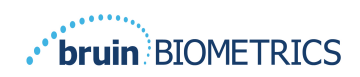

# 4. Klinisk roll

# 4.1. Patientlista

Den här skärmen visar en lista över alla patienter som för närvarande är under vård inom din institution.

| Patient List         Patient List           2 tableset         Q. Search by Patient Name or Patient ID         B           2 tableset         Q. Search by Patient Name or Patient ID         B           2 tableset         Image: Search by Patient Name or Patient ID         B           2 tableset         Image: Search by Patient Name or Patient ID         B           2 tableset         Image: Search by Patient Name or Patient ID         B           2 tableset         Image: Search by Patient Name or Patient ID         B           2 tableset         Image: Search by Patient Name or Patient ID         Image: Search by Patient Name or Patient ID           2 tableset         Image: Search by Patient Name or Patient ID         Image: Search by Patient Name or Patient ID         Image: Search by Patient Name or Patient ID           Azar Hosseini         072215795028         12,UM 2019         0.0.3         0.5         0.7           Ee Tipene         0511725422896         10,UM 2019         0.0.3         0.5         0.7           Miglene Table         0251071910         02,UM 2019         0.0.3         0.5         0.7           Babita Ebweité         051517967811         20 MAY 2019         0.0.3         0.5         0.7           Image: State Babita Ebweité         051517177008         12,MAY 2017 <t< th=""><th>Gateway</th><th></th><th></th><th></th><th></th><th></th><th></th></t<>                                                                                                    | Gateway     |                |                      |                         |                     |                    |                    |
|----------------------------------------------------------------------------------------------------|-------------|----------------|----------------------|-------------------------|---------------------|--------------------|--------------------|
| Cathone         B           2 stations         C Search by Patient Name or Patient ID         B           2 stations         1 Patient - )M( Patient Name or Patient ID         B           Azar Hosseniti         0722167797298         12 JUN 2019<br>16 09:53         0.3         0.05         0.7           En Tippene         0614725422006         10 JUN 2019<br>16 09:53         0.3         0.05         0.7           Miglene Tacle         0227677924661         05 JUN 2019<br>16 09:53         0.3         0.5         0.7           Stephen Shaw         016405977911         02 JUN 2019<br>16 09:53         0.3         0.5         0.7           Babilia Ebweld         05517985786         20 MAY 2019<br>16 09:53         0.3         0.5         0.7           Truka Aducch         05517985786         20 MAY 2019<br>16 09:53         0.3         0.5         0.7                                                                                                    |             | Patient List   |                      |                         |                     | PATIENTS SCANNED   | IN THE LAST 3 DAYS |
| E Sattings<br>E Sattings                                                                                                    | Dashboard   | Q Search by Pa | tient Name or Patier | nt ID                   |                     |                    | 8                  |
| Image: statistic interview         Operation interview         Operation interview         Operatinterview <th>Settings</th> <th></th> <th></th> <th></th> <th></th> <th></th> <th></th> | Settings    |                |                      |                         |                     |                    |                    |
| Azar Hosseini         0722167969388         12 JUN 2019<br>14 09:53         0.3         0.5         0.7           Ea Tipene         0610725422806         10 JUN 2019<br>14 09:53         0.3         0.5         0.7           Migtena Tadic         022127924641         05 JUN 2019<br>14 09:53         0.3         0.5         0.7           Stephen Shaw         016432979611         02 JUN 2019<br>14 09:53         0.3         0.5         0.7           Babila Ebwelé         055079607816         20 MAY 2019<br>14 09:53         0.3         0.5         0.7           India Alacchi         052171772088         12 MAY 2019<br>14 09:53         0.3         0.5         0.7                                                                                                    |             | 🚊 PATIENT 🗸    | JUIC PATIENT ID      | G LAST READING ~        | 🦸 LEFT HEEL DELTA ~ | ) RIGHT HEEL DELTA | 19 SACRUM DELTA    |
| En Tipene         0.512725422896         10.J.N. 2019         0.3         0.5         0.7           Migiena Tadie         0.24725924261         06.J.N. 2019         0.3         0.3         0.5         0.7           Stephen Shaw         018635977921         02.J.N. 2019         0.3         0.3         0.5         0.7           Babita Ebwélé         0358079821         02.M. 2019         0.3         0.3         0.5         0.7           Iruka Akuchi         035171177208         12 MAY 2019         0.3         0.5         0.7                                                                                                    |             | Azar Hosseini  | 0722167969388        | 12 JUN 2019<br>14:09:53 | • 0.3               | • 0.5              | • 0.7              |
| Miglena Tacic         02/14/27294441         08/JUN 2019         0.3         0.5         0.7           Stephen Shaw         0164538779811         01/2/2019         0.3         0.5         0.7           Babila Ebweite         025437959316         20/MAY 2019         0.3         0.5         0.7           Tapka Akuch         021/917920816         20/MAY 2019         0.3         0.5         0.7                                                                                                    |             | Ea Tipene      | 0614725422806        | 10 JUN 2019<br>14:09:53 | • 0.3               | • 0.5              | • 0.7              |
| Stephen Shaw         0186538777811         02.JUN 2019         0.3         0.5         0.7           Babila Ebwelé         0353379657816         20 MAY 2019         0.3         0.5         0.7           Iruka Akuchi         053171772018         12 MAY 2019         0.3         0.5         0.7                                                                                                    |             | Miglena Tadic  | 0247629296661        | 08 JUN 2019<br>14:09:53 | • 0.3               | • 0.5              | • 0.7              |
| Babila Ebwélé         03537765/7816         20 MAY 2017         0.3         0.5         0.7           Huka Akuchi         053171177208         12 MAY 2019         0.3         0.5         0.7                                                                                                    |             | Stephen Shaw   | 0186538797811        | 02 JUN 2019<br>14:09:53 | • 0.3               | • 0.5              | • 0.7              |
| Iruka Akuchi 0521911792088 12 MAY 2019 0.3 0.5 0.7                                                                                                    |             | Babila Ebwélé  | 0358379867816        | 20 MAY 2019<br>14:09:53 | • 0.3               | • 0.5              | • 0.7              |
| 14:09:53                                                                                                    | 40 - 000017 | Iruka Akuchi   | 0521911792088        | 12 MAY 2019<br>14:09:53 | • 0.3               | • 0.5              | • 0.7              |

Bild 3 Skärm med patientlista

Patientlistan visar kolumner med namn, patient-ID, datum för senaste avläsning och sista deltavärden för vänster häl, höger häl och korsben. Varje kolumn kan sorteras genom att klicka på rubriken. Det finns en SÖK-ruta för att hitta namn och PID (segment för patientidentifiering)-fält. Om du för musen över "PATIENTER SKANNADE DE SISTA 3 DAGARNA" öppnas ett pop-upp-fönster

|            | My Dashboard  |                     |                         |                 |           |       |       |                         |
|------------|---------------|---------------------|-------------------------|-----------------|-----------|-------|-------|-------------------------|
| Gateway    | Patient List  |                     |                         | Arar Hosseini   | ¥<br>• 03 | 9     | 10.7  |                         |
| Dashboard  | 0             |                     |                         | Fa Tinene       | • 0.3     | . 0.5 | . 0.7 | NNED IN THE LAST 3 DAYS |
| 🗘 Settings | Search by Pat | ient Name or Patiel | nt ID                   |                 |           |       |       | •                       |
|            |               |                     |                         | Miglena Tadic   | • 0.3     | • 0.5 | • 0.7 |                         |
|            | . PATIENT V   | ]III] PATIENT ID    | 🕙 LAST READI            | Stephen Shaw    | • 0.3     | • 0.5 | • 0.7 | TA 🗸 🐨 SACRUM DELTA     |
|            |               |                     |                         | Babila Ebwélé   | • 0.3     | • 0.5 | • 0.7 |                         |
|            | Azar Hosseini | 0722167969388       | 12 JUN 201<br>14:09:53  | Iruka Akuchi    | • 0.3     | • 0.5 | • 0.7 | • 0.7                   |
|            |               |                     | _                       | Dashonte Clarke | • 0.3     | • 0.5 | • 0.7 |                         |
|            | Ea Tipene     | 0614725422806       | 10 JUN 201<br>14:09:53  | Shirai Subaru   | • 0.3     | • 0.5 | • 0.7 | • 0.7                   |
|            | Miglena Tadic | 0247629296661       | 08 JUN 2015<br>14:09:53 | • 0             | .3        |       | • 0.5 | • 0.7                   |
|            | Stephen Shaw  | 0186538797811       | 02 JUN 2019<br>14:09:53 | • 0             | .3        |       | • 0.5 | • 0.7                   |
|            | Babila Ebwélé | 0358379867816       | 20 MAY 2019<br>14:09:53 | • 0             | .3        |       | • 0.5 | • 0.7                   |
| () LOGOUT  | Iruka Akuchi  | 0521911792088       | 12 MAY 2019<br>14:09:53 | • 0             | .3        |       | • 0.5 | • 0.7                   |
|            |               |                     |                         |                 |           |       |       |                         |

Bild 4 Patienter som skannats de senaste tre dagarna

Klicka på patientens namn för att se patientdiagrammet.

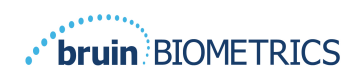

# 4.2. Patientjournaler

Sidan **Patientdiagram** visar ett diagram över deltavärdena under en tidsperiod som kan väljas med knappen längst ner på sidan. Detta exempel är ett 2-veckors diagram. Den orange linjen är 0,6-tröskeln för ett genomförbart delta. Ikonen med förklaring visas högst upp på sidan.

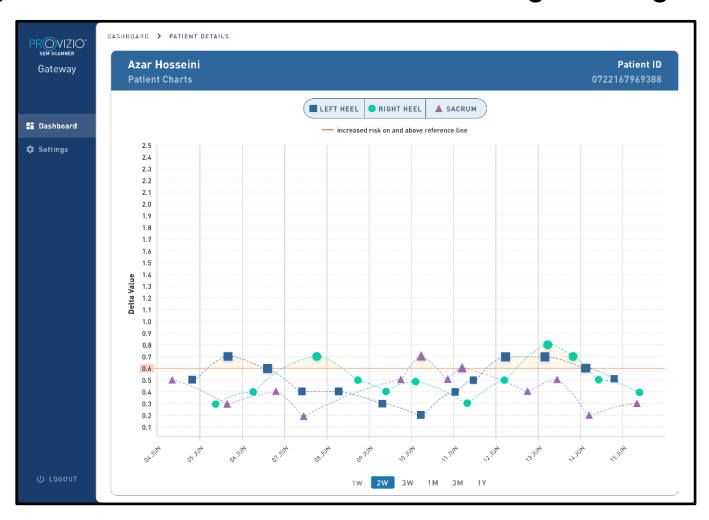

#### **Bild 5 Patientdiagram**

Om du håller muspekaren över en ikon visas den numeriska informationen för datapunkten.

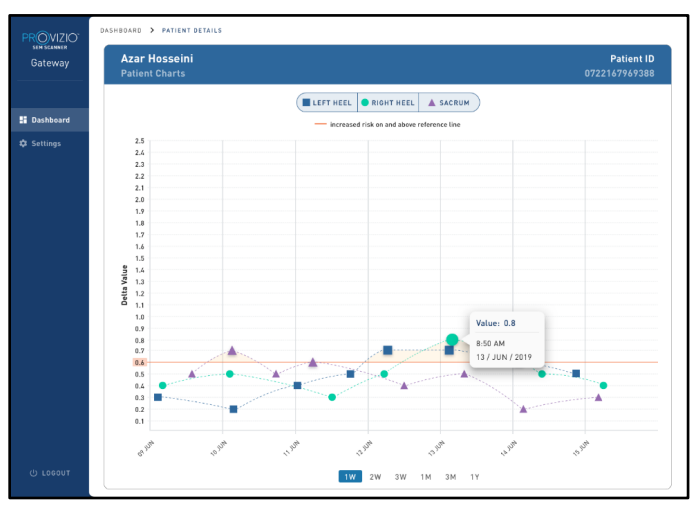

#### **Bild 6 Information om datapunkt**

Genom att klicka på en ikon visas ett pop-upp-fönster med ett diagram av de SEM-värden som togs för att generera detta delta värde.

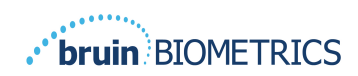

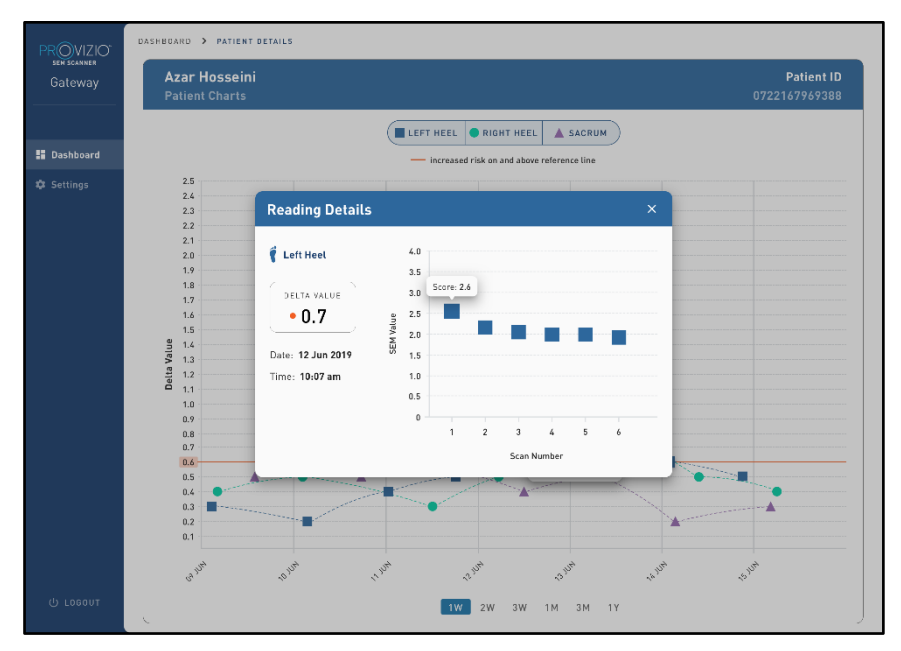

Bild 7 SEM-värden för en datapunkt

Stäng webbläsarfönstret för att avsluta sessionen.

# 4.3. Exportera data

Med funktionen **Exportera data** kan användare välja kriterier och exportera SEM-data i CSV-format för de valda alternativen.

| PROVIZIO<br>SEM SCANNER<br>Gateway | My Dashboard                                                                                    | d                        |                                         |                |        |                 |
|------------------------------------|-------------------------------------------------------------------------------------------------|--------------------------|-----------------------------------------|----------------|--------|-----------------|
|                                    | Export Data                                                                                     |                          |                                         |                |        |                 |
| Dashboard Export Data              | Export Data For All Patien<br>Encrypt Data 👽<br>Filter By Patient ID(s)<br>Filter By Date Renge |                          |                                         |                |        |                 |
|                                    | Filter By Reading Type<br>Sacrum                                                                | Right Heel               | ⊔<br>Left Heel ✓<br>⊕ READING DATE/TIME | 🐨 SACRUM DELTA | View D | ta Download CSV |
|                                    | 90YR9kUyt<br>90YR9kUyt                                                                          | 9WfqgiK86x<br>XhLN5+bTB9 | 6/1/2021 10:50:12 AM                    | 0.0            | 0.0    | 54.3            |
| ( <sup>1</sup> ) Logout            | aovraitut                                                                                       | AND AND ID I             | 01120214.21.94 FM                       | 0.9            | 0.3    | 0.1             |

Bild 8Exportera SEM-datavy

De tillgängliga filtren och alternativen för dataexport är:

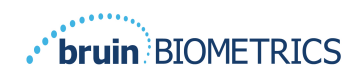

- Alla patienter eller utvalda patienter
- Okrypterat (riktigt patient-ID och patientnamn) eller Krypterade data (ej identifierbart patient-ID och patientnamn)
- För okrypterade data visas följande varning:
  - Exporterade patientdata kommer att OKRYPTERAT. Korrekta skyddsåtgärder bör finnas för att säkra data.
- Filtrera efter datumintervall
- Filtrera efter typ för avläsning (SEM, höger häl, vänster häl)
- Visa data på skärmen
- Exportera data i CSV-format

Klicka på vänster meny "Exportera data" för att öppna ovanstående skärm. Välj de önskade alternativen och klicka på "Visa data" för att uppdatera data på skärmen.

"Ladda ner CSV" aktiveras när du har "Uppdaterat data" genom att klicka på "Visa data".

Klicka på "Ladda ner CSV" för att hämta filen (csv eller zip) på datorns hårddisk i mappen för hämtning. Detta kan också öppnas i Excel.

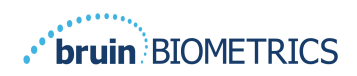

# 5. Administratörsroll

Administratörsmenyn listar flera alternativ för att tillåta hantering av **instrumentpanelen**, **enheter**, **språkinställningar**, **databasinställning** och **datakartläggning**.

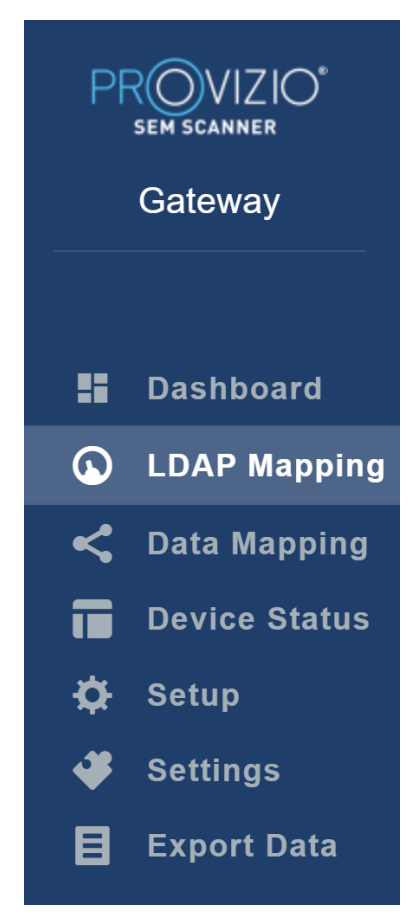

Bild 9 Administratörsmeny

## 5.1. Instrumentpanel

Instrumentpanelen visar andelen patienter som har skannats med hjälp av Provizio SEM-skannern och som är en aning över eller under 0,6-tröskeln den dagen.

**Till exempel:** I bilden nedan skannades en enda patient, KORSBEN skannades som högre än 0,6 medan båda hälarna höger och vänster skannades som lägre än 0,6

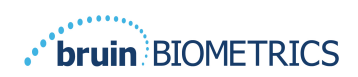

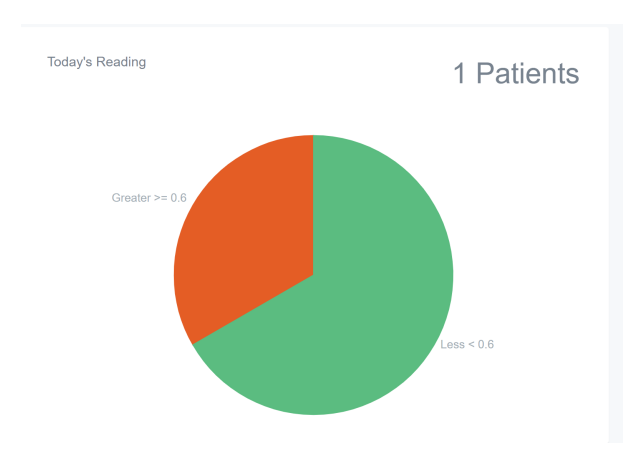

Bild 10 Instrumentpanel med diagram

Linjediagrammet **Övergripande analys** visar det totala antalet delta avläsningar för den senaste 7-dagarsperioden, kategoriserad som antingen låg risk (<0,6) eller hög risk (> 0,6) varje dag.

**Till exempel:** I bilden nedan skapades diagrammet den 9 juli. Det gjordes inga avläsningar den 3 juli, 4 juli och 5 juli. Sedan, den 6 juli, var det totalt fem avläsningar. 01 avläsningen var högre än 0,6 medan fyra avläsningar var lägre än 0,6. Det fanns inga avläsningar den 7 juli, 8 juli och 9 juli.

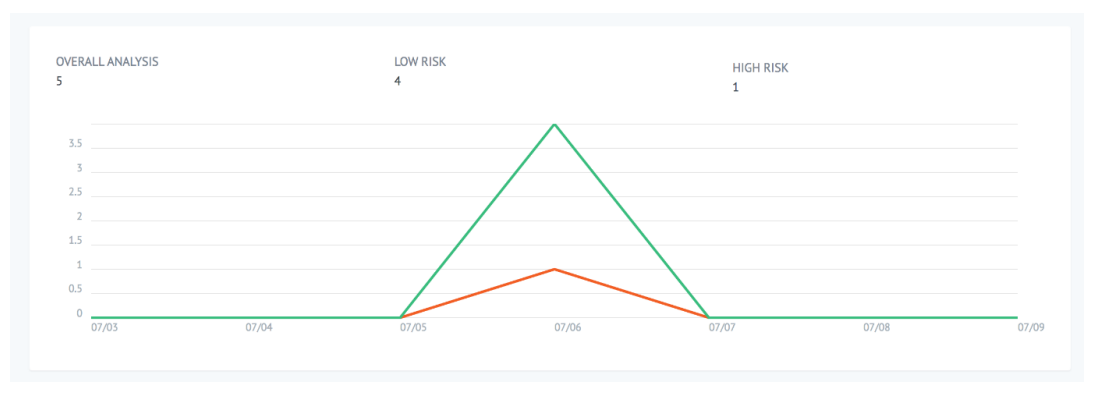

Bild I I Diagramanalys

## 5.2. LDAP-kartläggning

Välj Admin eller Klinisk i rullgardinsmenyn för Lokala roller.

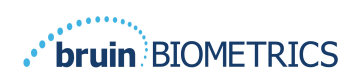

| LOCAL ROLES |      |
|-------------|------|
| Admin       | ▼    |
|             | Save |

#### Bild 12 Välj roll till karta

Sök efter tabellen med **LDAP-roller** till höger eller bläddra till höger LDAP-roll. Markera tillämpliga kryssrutor för att välja roller från tabellen med **LDAP-roller** till höger.

| PF | OVIZIO<br>SEM SCANNER<br>Gateway | My Dashboard          |        |            |                  |
|----|----------------------------------|-----------------------|--------|------------|------------------|
|    |                                  | LDAP Mapping          |        |            |                  |
|    | Dashboard                        |                       |        |            |                  |
| 6  | LDAP Mapping                     | Security              |        |            |                  |
| <  | Data Mapping                     | Q Search by Role Name |        |            |                  |
|    | Device Status                    | LOCAL ROLES           |        | LDAP ROLES |                  |
| \$ | Setup                            | Admin                 | *      |            | Description      |
| *  | Settings                         |                       | E Save |            | Administrators   |
| B  | Export Data                      |                       |        |            |                  |
|    |                                  |                       |        |            | Users            |
|    |                                  |                       |        |            |                  |
|    |                                  |                       |        |            | Guests           |
|    |                                  |                       |        |            |                  |
|    |                                  |                       |        |            | Print Operators  |
|    |                                  |                       |        |            |                  |
|    |                                  |                       |        |            | Backup Operators |
|    | 也 Logout                         |                       |        |            |                  |

#### Bild 13en kartläggning av roller

Klicka på knappen **Spara** för att spara dina inställningar.

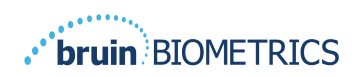

# 5.3. Datakartläggning

**Datakartläggning** tillåter användare att korrigera alla patient-ID:er som kan ha angivits felaktigt eller uppdaterats efter skanningen , t.ex. från ett tillfälligt ID till ett permanent ID.

| Pf | SEM SCANNER<br>Gateway | My Dashboard         |                    |        |
|----|------------------------|----------------------|--------------------|--------|
|    |                        | Data Mapping         |                    |        |
|    | Dashboard              |                      |                    |        |
| Q  | LDAP Mapping           | Merge                |                    |        |
| <  | Data Mapping           |                      |                    |        |
|    | Device Status          | Incorrect Patient ID | Correct Patient ID |        |
| ¢  | Setup                  |                      |                    |        |
| *  | Settings               |                      |                    | 🖿 Save |
| B  | Export Data            |                      |                    |        |
|    |                        |                      |                    |        |
|    |                        |                      |                    |        |

#### Bild 13b Datakartläggning

Klicka på knappen Spara för att spara din datakartläggning.

# 5.4. Enhetens status

Statuslista för enheten visar information för alla aktiverade enheter inklusive **aktiveringsdatum**, **MAC-adress**, **serienummer**, **senaste kommunikation** och **åtgärder**. Alla kolumner kan sorteras.

| PROVIZIO*<br>SEM SCANNER<br>Gateway              | My Dashboard       |                   |               |                    |              |
|--------------------------------------------------|--------------------|-------------------|---------------|--------------------|--------------|
|                                                  | Device Status List |                   |               |                    |              |
| <ul><li>Dashboard</li><li>LDAP Mapping</li></ul> | Show to a entries  |                   |               | Saaroh             | + Add Device |
| Cata Mapping                                     | Activation Date    | MAC Address       | Serial Number | Last Communication | Actions      |
| ☆ Setup<br>∳ Settings                            | 04/16/2021 02:00   | F8-F0-05-7B-3F-5D | Alex Device   | 04/30/2021 03:14   | 8            |
| 🚦 Export Data                                    | 04/20/2021 01:25   | 18-10-05-7b-42-25 | richard_test  | 05/17/2021 01:07   | <b>=</b>     |
|                                                  | 04/23/2021 04:33   | f8-f0-05-94-cd-b2 | 20201102032   | 06/03/2021 01:25   | Ē            |
|                                                  | 04/23/2021 04:36   | f8-f0-05-94-cb-96 | 2020090008    | 05/28/2021 02:05   |              |
|                                                  | 04/23/2021 04:40   | f8-f0-05-94-c9-8f | 20200910002   | 05/28/2021 02:02   | Ξ.           |

Figur 14 Enhetsstatus

Ange ett nyckelord i **sökrutan** uppe till höger för att visa information som matchar söksträngen. Information från alla kolumner kan sökas.

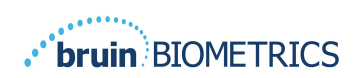

| PROVIZIO*<br>SEM SCANNER<br>Gateway                                       | My Dashboard                             |                       |               |                    |                 |
|---------------------------------------------------------------------------|------------------------------------------|-----------------------|---------------|--------------------|-----------------|
|                                                                           | Device Status List                       |                       |               |                    |                 |
| <ul> <li>Dashboard</li> <li>LDAP Mapping</li> <li>Data Mapping</li> </ul> | Show 10 - entries                        |                       |               | Search             | + Add Device    |
| Device Status                                                             | Activation Date                          | MAC Address           | Serial Number | Last Communication | Actions         |
| <ul> <li>Setup</li> <li>Settings</li> </ul>                               | 04/23/2021 04:33                         | f8-f0-05-94-cd-b2     | 20201102032   | 06/03/2021 01:25   | 8               |
| 📕 Export Data                                                             | 04/23/2021 05:29                         | f8-f0-05-7b-41-fa     | 20201104017   | 04/28/2021 09:04   | Ξ.              |
|                                                                           | 05/28/2021 03:51                         | f8-f0-05-94-d1-32     | 20201115251   | 06/02/2021 11:10   | Î               |
|                                                                           | Showing 1 to 3 of 3 entries (filtered fr | rom 22 total entries) |               |                    | Previous 1 Next |

Figur 15 Sökresultat för enhet

Klicka på Lägg till enhet för att ange en ny SEM-skanner med MAC-adress och serienummer.

|   | COVIZIO"<br>SEM SCANNER<br>Gateway | My Dashboard  |
|---|------------------------------------|---------------|
|   |                                    | Add Device    |
|   | Dashboard                          |               |
| ۵ | LDAP Mapping                       | MAC Address   |
| < | Data Mapping                       |               |
|   | Device Status                      | Serial Number |
| ¢ | Setup                              |               |
| * | Settings                           |               |
| B | Export Data                        |               |

Bild 16 Lägg till enhet

Klicka på knappen **Spara** för att spara den nya enheten.

Varning: Irreversibel: Klicka på Åtgärder för att ta bort en enhet från Gateway.

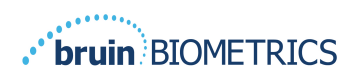

|   | ROVIZIO <sup>®</sup><br>sem scanner<br>Gateway | My Dashboard       |                   |               |                    |              |
|---|------------------------------------------------|--------------------|-------------------|---------------|--------------------|--------------|
|   |                                                | Device Status List |                   |               |                    |              |
|   | Dashboard                                      |                    |                   |               |                    |              |
| 6 | LDAP Mapping                                   |                    |                   |               |                    | + Add Device |
| < | Data Mapping                                   | Show 10 v entries  |                   |               | Search             |              |
|   | Device Status                                  | Activation Date    | MAC Address       | Serial Number | Last Communication | Actions      |
| ¢ | Setup                                          | 04/16/2021 02:00   | F8-F0-05-7B-3F-5D | Alex Device   | 04/30/2021 03:14   | <b>T</b>     |
| 4 | Settings                                       |                    |                   |               |                    |              |
| B | Export Data                                    | 04/20/2021 01:25   | f8-f0-05-7b-42-25 | richard_test  | 05/17/2021 01:07   | â            |

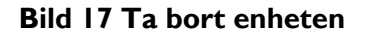

# 5.5. Inställning

Inställningsskärmen visar databasinformation och LDAP-information för serveradressen, serverporten, användarnamnet och lösenordet.

| PROVIZIO<br>SEM SCANNER<br>Gateway | My Dashboard       |
|------------------------------------|--------------------|
| 📰 Dashboard                        | Application Setup  |
| LDAP Mapping                       | Configuration      |
| < Data Mapping                     | Server Address     |
| Device Status                      | 54 168 104 232     |
| 🗱 Setup                            | Server Port        |
| 🗳 Settings                         | 1433               |
| Export Data                        | Database Name      |
|                                    | sengabway_long     |
|                                    | Uloriame           |
|                                    | stebruinser        |
|                                    | Password           |
|                                    |                    |
|                                    | Test DB Convector  |
|                                    | LDAP Server        |
|                                    | 3 225 139 66       |
|                                    | LDAP Port          |
|                                    | 389                |
|                                    | LDAP Usemane       |
|                                    | TenAO              |
|                                    | LDAP Password      |
|                                    |                    |
|                                    | Tel LDAP Connector |

#### Bild 18 Databas- och LDAP-informationsskärm

Inga ändringar kan göras här, men om du vill se till att **databasinformation** är korrekt klickar du på den blå knappen **Testa DB-anslutning och / eller Test LDAP-anslutning** längst ned till vänster. Om det är korrekt visas ett bekräftelsemeddelande uppe till höger.

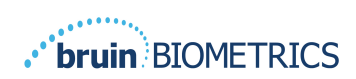

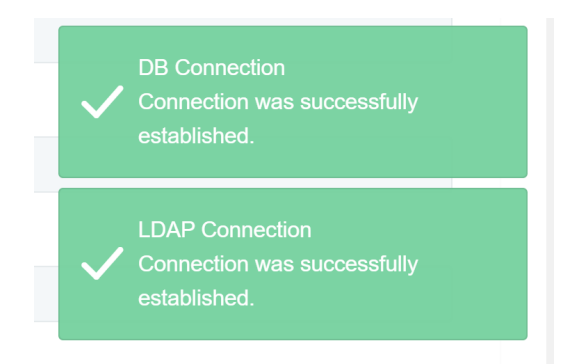

Bild 19 Testa DB- och LDAP-anslutning

Obs! Detta är en skrivskyddad skärm där en administratörsanvändare kan verifiera anslutningen, men användaren kan inte ändra några inställningsdata.

# 5.6. Inställningar

På sidan **Inställningar** kan en användare ställa in standardspråk för Gateway. Detta kommer att användas på hela webbplatsen för alla användare om inte användaren ändrar det för en inloggningssession.

|                | My Dashboard        |
|----------------|---------------------|
|                | Settings            |
| Dashboard      |                     |
| LDAP Mapping   |                     |
| < Data Mapping | Lincuse             |
| Device Status  | English (English) - |
| 🗱 Setup        |                     |
| 🧈 Settings     | Save                |
| Export Data    |                     |
|                |                     |
|                |                     |
|                |                     |
|                |                     |
|                |                     |
|                |                     |
|                |                     |

#### Bild 20 Inställningsskärm

Välj önskat språk

Klicka på knappen **Spara** för att spara inställningarna.

## 5.7. Exportera data

Med funktionen **Exportera data** kan användare välja kriterier och exportera SEM-data i CSV-format för de valda alternativen.

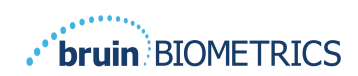

| PROVIZIO"                                                                                            | Export Data                                                                                                    |                                              |                   |              |                  |                     |
|----------------------------------------------------------------------------------------------------|----------------------------------------------------------------------------------------------------|----------------------------------------------|-------------------|--------------|------------------|---------------------|
| Gateway                                                                                              | Export Data For All Patients 🖬<br>Encrypt Data 🖬                                                                                                    |                                              |                   |              |                  |                     |
| Dashboard     LDAP Mapping     Data Mapping     Device Status     Setup     Settings     Export Data | Filter By Patient Dig<br>Enter By Data Barge<br>[1/27/2021]<br>Filter By Bandley Spor<br>Second: B Right Hent B Linth Hent B<br>Datawills - entries |                                              |                   |              | Vie              | w Data Download CSV |
|                                                                                                    | Patient ID                                                                                                    | Patient Name                                 | Reading Date/Time | Sacrum Delta | Right Heel Delta | Left Heel Deita     |
|                                                                                                    | b1oMjKigbNcb9FvO9dO8qQ                                                                                                    | wYKL62RGT3f01vjM5s4U4KWCJRUKqYYIGA9yO5OhiXY= | 04/30/2021 03:14  | 0.4          | 0.3              | 0.2                 |
|                                                                                                    | b1oMjKigbNcb9FVO96O8qQ                                                                                                    | wYKL62RGT5f01vjM5s4U4KWCJRIKqYYtGA9yOSOhsXY+ | 04/30/2021 13:14  | 0.2          | 0.5              | 0.1                 |
|                                                                                                    | sAUgQmzzm30CY0778NNyDQ                                                                                                    | TZxSzU0s16pzo6FQu5c20w                       | 04/30/2021 23:14  | 0.4          | 0.3              | 0.2                 |
|                                                                                                    | Showing 1 to 10 of 10 entries                                                                                                    |                                              |                   |              |                  | Previous 1 Next     |
| () Logout                                                                                            |                                                                                                    |                                              |                   |              |                  |                     |

Bild 21 Exportera SEM-datavy

De tillgängliga filtren och alternativen för dataexport är:

- Alla patienter eller utvalda patienter
- Okrypterat (riktigt patient-ID och patientnamn) eller Krypterade data (ej identifierbart patient-ID och patientnamn)
- För okrypterade data visas följande varning:
  - Exporterade patientdata kommer att AVKRYTPERAS. Korrekta skyddsåtgärder ska finnas för att säkra data.
- Filtrera efter datumintervall
- Filtrera efter typ för avläsning (SEM, höger häl, vänster häl)
- Visa data på skärmen
- Exportera data i CSV-format

Klicka på vänster meny "Exportera data" för att öppna ovanstående skärm. Välj de önskade alternativen och klicka på "Visa data" för att uppdatera data på skärmen.

"Ladda ner CSV" aktiveras när du har "Uppdaterat data" genom att klicka på "Visa data".

Klicka på "Ladda ner CSV" för att hämta filen (csv eller zip) på datorns hårddisk i mappen för hämtning. Detta kan också öppnas i Excel.

Stäng webbläsaren för att avsluta sessionen.

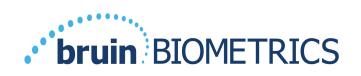

# 6. Handhållen support

Dessa data ingår i enlighet med IEC 60601-1 märkningskrav.

## 6.1. Elektromagnetisk miljö

Provizio SEM-scannern är avsedd att användas i den elektromagnetiska miljön som anges i Tabell 3. Elektromagnetisk miljö. Användare ska säkerställa att Provizio SEM-scannrar används i en sådan miljö.

| Utsläppsprov          | Överensstämmelse | Elektromagnetisk miljö - vägledning              |
|-----------------------|------------------|--------------------------------------------------|
| RF-utsläpp            | Grupp I          | Enheten Provizio SEM-scanner använder endast     |
| CISPRII               |                  | RF-energi for sin interna funktion. Darfor ar    |
|                       |                  | dess RF-utsiapp mycket laga och orsakar          |
|                       |                  | troligen inga störningar i närliggande           |
|                       |                  | elektronisk utrustning.                          |
| RF-utsläpp            | Klass B          | Provizio SEM-skannern är lämplig för             |
| CISPRII               |                  | användning på alla anläggningar med undantag     |
| Harmoniska utsläpp    | Uppfyller        | för hushåll och i anläggningar anslutna till ett |
| IEC 61000-3-2         |                  | energiförsörjningsnät med lågspänning            |
| Spänningsvariationer/ | Uppfyller        | som levererar till byggnader som används         |
| flimmerutsläpp        |                  | för hushållsändamål.                             |
| IEC 61000-3-3         |                  |                                                  |

Tabell 3. Elektromagnetisk miljö

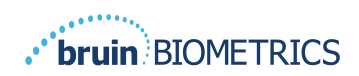

# 6.2. Elektromagnetisk immunitet

#### Tabell4. Elektromagnetisk immunitet

| Immunitetstest                                                                                                    | IEC 60601<br>Provningsnivå                                                                                                    | Överensstämmelse                                                                                                    | Elektromagnetisk<br>miljö - vägledning                                                                                                    |
|----------------------------------------------------------------------------------------------------|----------------------------------------------------------------------------------------------------|----------------------------------------------------------------------------------------------------|----------------------------------------------------------------------------------------------------|
| Elektrostatisk<br>urladdning (ESD)<br>IEC 61000-4-2                                                                           | ± 8 kV kontakt<br>± 15 kV luft                                                                                                    | ± 8 kV kontakt<br>± 15 kV luft                                                                                                    | Golv ska vara av trä, betong<br>eller keramiska plattor.<br>Om golv är täckta med<br>syntetmaterial, ska den relativa<br>luftfuktigheten vara minst 30 %.                                                                                                    |
| Elektrisk snabb<br>transient/skur<br>IEC 61000-4-4                                                                            | ± 2 kV för<br>strömförsörjningsledningar<br>± 1 kV för<br>ingående/utgående<br>ledningar                                                                                           | ± 2 kV för<br>strömförsörjningsledningar<br>inte tillämplig (enheten<br>innehåller inga signal-,<br>styr- eller telekomlinjer)                                                     | Kvaliteten på elnätet ska vara<br>av en typisk kommersiell eller<br>institutionell miljö.                                                                                                    |
| Spänningssprång<br>IEC 61000-4-5                                                                                              | ± I kV ledning (ar) till<br>ledning (ar)<br>± 2 kV ledningar till jordad                                                                                                    | ± I kV ledning (ar) till<br>ledning (ar)<br>± 2 kV ledningar till jordad                                                                                                    | Kvaliteten på elnätet ska vara<br>av en typisk kommersiell<br>eller institutionell miljö.                                                                                                    |
| Spänningsfall,<br>korta avbrott och<br>spänningsvariationer<br>på strömförsörjningens<br>ingående ledningar<br>IEC 61000-4-11 | <5 % UT (> 95 % fall i UT)<br>för 0,5 cykel<br>40 % UT (60 % fall i UT)<br>för 5 cykler<br>70 % UT (30 % fall i UT)<br>för 30 cykler<br><5 % UT (> 95 % fall i UT)<br>i 5 sekunder | <5 % UT (> 95 % fall i UT)<br>för 0,5 cykel<br>40 % UT (60 % fall i UT)<br>för 5 cykler<br>70 % UT (30 % fall i UT)<br>för 30 cykler<br><5 % UT (> 95 % fall i UT)<br>i 5 sekunder | Kvaliteten på elnätet ska<br>vara av en typisk kommersiell<br>eller institutionell miljö.<br>Om användaren av SEM<br>Scanner laddningssystem<br>kräver fortsatt drift under<br>störningar vid strömavbrott,<br>rekommenderas det att SEM<br>Scanner 200 system får ström<br>från en oavbruten<br>strömförsörjningskälla eller<br>ett batteri. |
| Effektfrekvens<br>(50/60 Hz) magnetfält<br>IEC 61000-4-8                                                                      | 30 A/m                                                                                                    | 30 A/m                                                                                                    | Kraftfrekvensmagnetiska fält<br>ska vara en nivå som är<br>karakteristisk för en typisk plats<br>i en typisk kommersiell eller<br>institutionell miljö.                                                                                                    |
| Ledningsbunden<br>radiofrekvens<br>IEC 61000-4-6                                                                              | 3 V <sub>rms</sub><br>I 50 kHz till 80 MHz                                                                                                    | 3 V <sub>rms</sub>                                                                                                    | Bärbar och mobil RF-<br>kommunikationsutrustning<br>ska inte användas närmare<br>någon del av SEM Scanner<br>200 systemet, inklusive kablar,<br>än det rekommenderade<br>separationsavståndet beräknat                                                                                                    |

# ENGELSKA OSS)

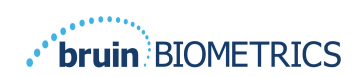

|                                             |                              |       | från ekvationen tillämplig på<br>sändarens frekvens.                                                                                                    |
|---------------------------------------------|------------------------------|-------|----------------------------------------------------------------------------------------------------|
| Utstrålad<br>radiofrekvens<br>IEC 61000-4-3 | 3 V/m<br>80 MHz till 2,7 GHz | 3 V/m | Rekommenderat<br>separationsavstånd:<br>$d = 1.2 \cdot \sqrt{P}  I50 \text{ kHz till}$<br>80 MHz<br>$d = 1.2 \cdot \sqrt{P}  80 \text{ MHz till}$<br>800 MHz<br>$d = 2.3 \cdot \sqrt{P}  800 \text{ MHz till}$<br>2,7 GHz<br>där P är sändarens maximala<br>uteffekt för sändaren i watt (VV)<br>enligt tillverkaren av sändaren<br>och d rekommenderas<br>separationsavstånd i meter (m).<br>Fältstyrkor från fast RF-sändare,<br>som bestämts av en<br>elektromagnetisk<br>platsundersökning a,<br>bör vara mindre än<br>överensstämmelsenivån<br>i varje frekvensområde b.<br>Störningar kan uppstå<br>i närheten av utrustning<br>märkt med följande symbol:<br>((())) |

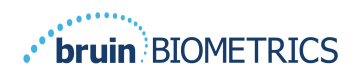

## 6.3. Separationsavstånd

Provizio SEM-scannern är avsedd för användning i en elektromagnetisk miljö där utstrålade RF-störningar kontrolleras. Användaren av Provizio SEM-scannern kan hjälpa till att förhindra elektromagnetisk störning genom att upprätthålla ett minimiavstånd mellan bärbar och mobil RF-kommunikationsutrustning (sändare) och Provizio SEM-scannern som rekommenderas nedan, i enlighet med kommunikationsutrustningens maximala uteffekt. Det rekommenderade separationsavståndet mellan bärbar och mobil RF-kommunikationsutrustning och Provizio SEM-scannern anges iTabell 5.

| Separationsavstånd enligt sändarens frekvens (meter) |                                               |                                              |                                               |  |  |  |
|------------------------------------------------------|-----------------------------------------------|----------------------------------------------|-----------------------------------------------|--|--|--|
| Nominell maximal<br>uteffekt för sändaren<br>(W)     | I 50 kHz till 80 MHz $d = 1.2 \cdot \sqrt{P}$ | 80 MHz till 800 MHz $d = 1.2 \cdot \sqrt{P}$ | 800 MHz till 2,5 GHz $d = 2.3 \cdot \sqrt{P}$ |  |  |  |
| 0,01                                                 | 0,12                                          | 0,12                                         | 0,23                                          |  |  |  |
| 0,1                                                  | 0,38                                          | 0,38                                         | 0,73                                          |  |  |  |
| I                                                    | 1,2                                           | 1,2                                          | 2,3                                           |  |  |  |
| 10                                                   | 3,8                                           | 3,8                                          | 7,3                                           |  |  |  |
| 100                                                  | 12                                            | 12                                           | 23                                            |  |  |  |

#### Tabell 5. Separationsavstånd

För sändare med en maximal uteffekt som inte anges ovan, kan det rekommenderade separationsavståndet d i meter (m) bestämmas med hjälp av ekvationen som är tillämplig på sändarens frekvens, där P är sändarens maximala uteffekt i watt (W) enligt tillverkaren av sändaren.

OBS! Vid 80 MHz och 800 MHz gäller det högre frekvensområdet.

OBS! Dessa riktlinjer gäller kanske inte i alla situationer. Elektromagnetisk utbredning påverkas av absorption och reflektion från strukturer, föremål och människor.

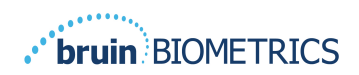

# 6.4. Specifikationer

| Artikel                                | Specifikationer                                                                                                    |
|----------------------------------------|----------------------------------------------------------------------------------------------------|
| Tillämpad del                          | Тур ВГ                                                                                                    |
| Batteriets livslängd                   | 3 timmar (typiskt)                                                                                                    |
| Metod för rengöring och desinficering  | Rengör enheten enligt vad som definieras i användarmanualen                                                                                                    |
| Skydd mot intrång av vatten            | IPXI                                                                                                    |
| Sändningscykel                         | Kontinuerlig drift                                                                                                    |
| Kraftkälla                             | Internt utrustad utrustning                                                                                                    |
| SEM-värdeintervall                     | 0,3 till 3,9 SEM-värdeenheter                                                                                                    |
| SEM-värde Repeterbarhet * <sup>1</sup> | +/- 0,2 SEM-värdenheter                                                                                                    |
| Lagring                                | Provizio SEM-scannern ska endast förvaras vid temperaturer på mellan -<br>20 °C till 45 °C vid 5 % till 90 % relativ luftfuktighet (icke-kondenserande).            |
| Driftsförhållanden                     | Provizio SEM-skannern ska endast användas vid temperaturer mellan 59 ° F<br>(15 °C) till 95 °F (35 °C) vid 5 % till 90 % relativ fuktighet<br>(icke-kondenserande). |
| Laddningsmatta AC nätspänning          | I00-240 V                                                                                                    |
| Laddningsmatta nätström                | 0,5 A                                                                                                    |

#### Tabell6. Specifikationer

<sup>&</sup>lt;sup>1</sup> Repeterbarhet är variationen av en enda enhet för att mäta samma plats av samma person när flera mätningar görs efter varandra ("upprepa") vid tidpunkten.

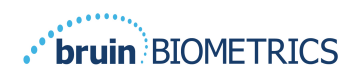

# 7. Felsökning

Om någon situation inte kan lösas, kontakta din systemadministratör eller institutionella informationsteknologiska avdelning. Om situationen fortfarande inte kan lösas, kontakta din produktspecialist eller Bruin Biometrics kundtjänst.

| Problem                                                                    | Lösning                                                                                                    |
|----------------------------------------------------------------------------|----------------------------------------------------------------------------------------------------|
| Loggar in                                                                  |                                                                                                    |
| Jag känner inte till webbadressen för att kunna<br>ansluta till Gatewayen. | Kontakta din systemadministratör för rätt<br>webbadress för din institutions installation.                                                          |
| Jag har Gateway webbadress, men min<br>webbläsare ansluter inte.           | Se till att du har rätt webbadress från din<br>systemadministratör.                                                                                 |
|                                                                            | Se till med din systemadministratör att din<br>dator och intranät är konfigurerade för att<br>ansluta till denna webbadress.                        |
| Min inloggning fungerar inte.                                              | Gatewayen använder samma<br>inloggningsinformation som du använder<br>för andra aktiviteter.                                                        |
|                                                                            | Du kanske inte har tilldelats en roll<br>i Gatewayen. Be din systemadministratör<br>att kontrollera att du har tilldelats en roll<br>för Gatewayen. |

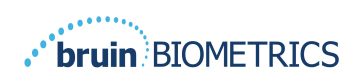

| Problem                                          | Lösning                                                                                                    |  |
|--------------------------------------------------|----------------------------------------------------------------------------------------------------|--|
| Patientlistor och data                           |                                                                                                    |  |
| Jag ser inte en patient listad.                  | Uppgifterna kanske inte har laddats upp ännu.<br>Data laddas bara upp när skannern placeras<br>tillbaka i laddningshubben.           |  |
|                                                  | Gatewayen använder det inmatade/skannade<br>patient-ID för att samla patientnamn. Se till<br>att patient-ID har skrivits in korrekt. |  |
|                                                  | Varje skanner måste registreras hos<br>Gatewayen innan data. Se till att skannern<br>är listad i enhetslistorna.                     |  |
| Det finns ett patient-ID, men inget patientnamn. | Gatewayen använder det inmatade/skannade<br>patient-ID för att samla patientnamn. Se till<br>att patient-ID har skrivits in korrekt. |  |
| En sökning efter en patient listas inte.         | Uppgifterna kanske inte har laddats upp ännu.<br>Data laddas bara upp när skannern placeras<br>tillbaka i laddningshubben.           |  |
|                                                  | Gatewayen använder det inmatade/skannade<br>patient-ID för att samla patientnamn. Se till<br>att patient-ID har skrivits in korrekt. |  |
|                                                  | Varje skanner måste registreras hos<br>Gatewayen innan data. Se till att skannern<br>är listad i enhetslistorna.                     |  |
| Lista på enheter                                 | ·                                                                                                    |  |
| En skanner finns inte med.                       | Varje skanner måste registreras hos<br>Gatewayen innan data. Se till att skannern<br>är listad i enhetslistorna.                     |  |

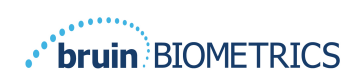

| Problem                            | Lösning                                                                                                    |
|------------------------------------|----------------------------------------------------------------------------------------------------|
| Programinställning                 |                                                                                                    |
| DB-anslutningstest misslyckades.   | Kontakta systemadministratören för<br>att säkerställa att informationen för<br>databasanslutning i Gateway är korrekt<br>och aktuell. |
| LDAP-anslutningstest misslyckades. | Kontakta din systemadministratör för att<br>säkerställa att LDAP-anslutningsinformation<br>i Gateway är korrekt och aktuell.          |

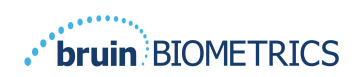

Bruin Biometrics produkter skyddas av ett eller flera patent. Refer to <u>https://sem-scanner.com/patents</u> för mer information

© 2023 Bruin Biometrics LLC eller dess dotterbolag. Alla rättigheter förbehållna.

Bruin Biometrics, LLC. 10877 Wilshire Blvd, Suite 1600 Los Angeles, CA 90024, USA Phone (310) 268-9494

E-mail: info@bruinbiometrics.com

Website: www.sem-scanner.com

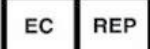

Emergo Europe B. V. Westervoortsedijk 60, 6827 AT Arnhem, The Netherlands Tel: +31 70 345 8570 CE 1639

Australian Sponsor

Emergo Australia

Level 20, Tower II

Darling Park 201

Sussex Street

Sydney, NSW 2000

Australia

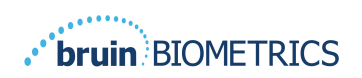

ENGELSKA OSS)